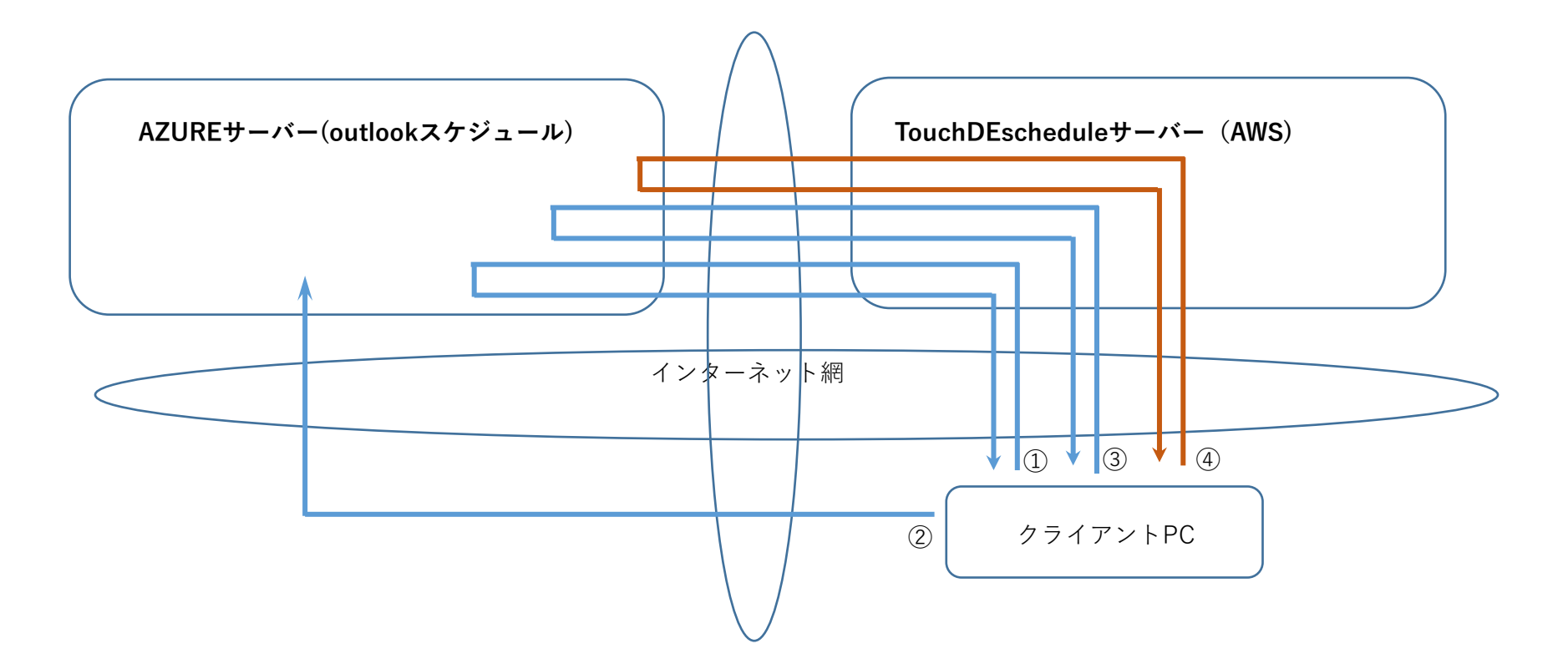

## 初期設定

- ① Touch DE Schedule用のアプリケーションIDとパスワードをAZUREより取得し
  - TouchDEサーバーに設定
  - → Outlook(AzureAD)システム管理者用Office365アカウント使用(アカウント情報は保持しない)

② AzureADにてアプリへのアクセス許可を設定(代理承認)

→ Outlook(AzureAD)システム管理者用Office365アカウント使用(アカウント情報は保持しない)

③ 各社員のTouchDE側登録番号とOffice365アカウントを紐づけ

→ 各社員のOffice365アカウント使用(アカウント情報(TOKENのみ。パスワードは保存せず)を保持する)

## 稼働中

④ 定期的に、各社員のTouchDE側登録番号に紐づいたOffice365アカウントで

outlookスケジュールを取得し、touchDEschedule画面に表示

→ 保持している各社員のOffice365アカウント情報使用